# Wie räume ich mein Profil unter Windows 7 auf?

Das unter Windows 7 der Profilspeicher voll ist, liegt an einigen Programmen, die Daten direkt im Profil ablegen. Unter Windows XP gab es für diesen Fall eine Umleitung. Für Windows 7 greift diese jedoch leider nicht mehr, da der Pfad ein anderer ist. In einer Windows 2003 Domain gibt es keine Möglichkeit diesen Pfad umzuleiten, daher wird zunächst nur dieses HowTo Abhilfe schaffen.

Läuft der Profilspeicher voll bekommt man ein PopUp-Fenster mit folgender Meldung: raeume

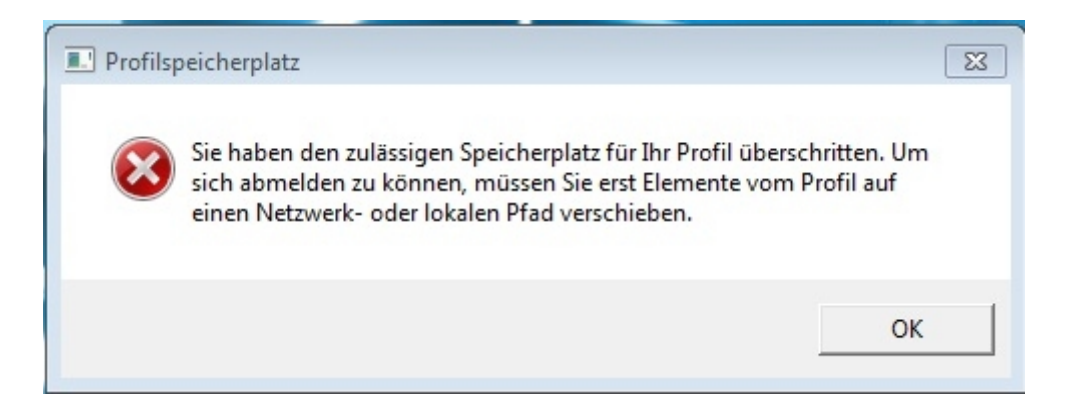

In einigen Fällen erscheint kein PopUp sondern lediglich ein kleines Icon in der Taskbar.

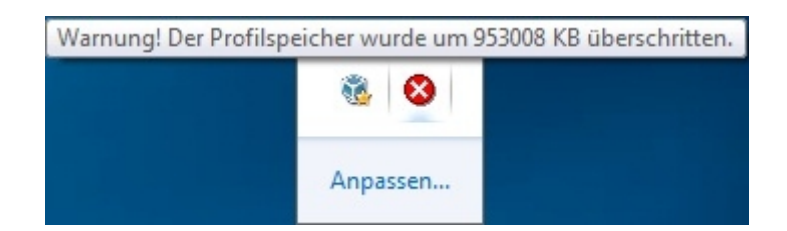

Zunächst einmal sollte man sich einen Überblick verschaffen, welche Dateien den Speicher des Profils auslasten und wo sie zu finden sind. Dazu macht man einen Doppelklick auf das rote Icon und es erscheint ein Fenster mit einer Auflistung. Die Dateien die obenstehenden belegen den meisten Platz.

| ofilspeicherplatz                                                                                                    |                                                                              |
|----------------------------------------------------------------------------------------------------|------------------------------------------------------------------------------|
| Sie haben den zulässigen Speicher<br>überschritten. Um sich abmelden zu<br>Elemente vom Profil auf einen Netz<br>verschieben. | platz für Ihr Profil<br>u können, müssen Sie erst<br>werk- oder lokalen Pfad |
| Dateien Ihres Profils:                                                                                                    |                                                                              |
| Dateiname                                                                                                    | Größe 🔺                                                                      |
| Downloads\debian-507-i386-CD-1                                                                                                | 663696                                                                       |
| Downloads\680801                                                                                                    | 10477                                                                        |
| AppData\Roaming\Mozilla\Firefox\6808(                                                                                         | 01 <b>1</b> 0477                                                             |
| Downloads\680806                                                                                                    | 9220 KB                                                                      |
| AppData\Roaming\Mozilla\Firefox\6808(                                                                                         | 06 9220 KB                                                                   |
| Downloads\680788                                                                                                    | 8516 KB                                                                      |
| AppData\Roaming\Mozilla\Firefox\68078                                                                                         | 38 8516 KB                                                                   |
| Downloads\680795                                                                                                    | 8442 KB                                                                      |
| AppData\Roaming\Mozilla\Firefox\6807                                                                                          | 95 8442 KB 🔻                                                                 |
| Elemente ausblenden, die kleiner als 2                                                                                        | KB sind                                                                      |
| Größeninformationen:                                                                                                    | T                                                                            |
| Aktuelle Profilgröße: 983012                                                                                                  | OK                                                                           |
| Maximala Datilari Ray 20000 KD                                                                                                | UK                                                                           |

Den meisten Speicher brauchen in der Regel Mozilla Firefox, Internet Explorer und Microsoft Office.

## Mozilla Firefox konfigurieren

Firefox speichert Cacheinformationen und Downloaddateien, die das Profil schnell zum Überlaufen bringen können. Um das zu verhindern sollte man auf jeden Fall die Downloaddateien an einen anderen Ort speichern und den Cache regelmäßig leeren. Die Downloaddateien kann man im Menü unter "Extras" -> "Einstellungen" im Reiter "Allgemein" an einen anderen Ort verlegen.

| instellungen                                                                                                    |               |            |                       |                  |               | ×                   |
|----------------------------------------------------------------------------------------------------|---------------|------------|-----------------------|------------------|---------------|---------------------|
|                                                                                                    |               | 页          |                       | 00               |               | -<br>-              |
| Allgemein                                                                                                    | Tabs          | Inhalt     | Anwendungen           | Datenschutz      | Sicherheit    | Erweitert           |
| Start                                                                                                    |               | _          |                       |                  |               | _                   |
| Wenn Firefo                                                                                                    | ox gestartet  | wird: Sta  | artseite anzeigen     |                  |               | •                   |
| Startseite:                                                                                                    | http://de.s   | tart3.mozi | lla.com/firefox?clie  | ent=firefox-a&rl | s=org.mozilla | :de:official        |
| A                                                                                                    | ctuelle Seite | verwende   | n <u>L</u> esezeichen | verwenden        | Standard wie  | derherstellen       |
| <ul> <li>Download-Manager schließen, wenn alle Downloads abgeschlossen sind</li> <li>Alle Dateien in folgendem Ordner abspeichern: Downloads</li> <li>Dewnloads</li> <li>Durchsuchen</li> <li>Jedes Mal nachfragen, wo eine Datei gespeichert werden soll</li> </ul> |               |            |                       |                  |               |                     |
| Add-ons                                                                                                    |               |            |                       |                  |               |                     |
| Add-on-Ein                                                                                                    | stellungen    | ändern     |                       |                  | Add-on        | s <u>v</u> erwalten |
| OK Abbrechen <u>H</u> ilfe                                                                                                    |               |            |                       |                  |               |                     |

Am besten wählt man das Homelaufwerk, so sind die Dateien auf jeden Fall immer verfügbar.

| E      | instellungen                                                                                                    |             |        |             |                                                                                                    |                                                               | 23                                        |
|--------|----------------------------------------------------------------------------------------------------|-------------|--------|-------------|----------------------------------------------------------------------------------------------------|---------------------------------------------------------------|-------------------------------------------|
|        |                                                                                                    |             | 页      |             | 00                                                                                                    |                                                               |                                           |
|        | Allgemein                                                                                                    | Tabs        | Inhalt | Anwendungen | Datenschutz                                                                                                    | Sicherheit                                                    | Erweitert                                 |
| Ordner | Allgemein<br>Start<br>suchen<br>load-Ordner wäh<br>Micr<br>Micr<br>Micr<br>Micr<br>Micr<br>Micr<br>Fir<br>Kal<br>C<br>C<br>C<br>C<br>C<br>C<br>C<br>C<br>C<br>C<br>C<br>C<br>C | Tabs        | Inhalt | Anwendungen | Datenschutz<br>ent=firefox-a&rls<br>verwenden<br>wnload startet<br>wnloads abgesc<br>J Z:\ntdata<br>t werden soll | Sicherheit<br>s= org.mozilla<br>Standard wied<br>hlossen sind | Erweitert<br>de:official<br>derherstellen |
|        |                                                                                                    | Profiler    |        |             |                                                                                                    |                                                               |                                           |
|        |                                                                                                    | orr         |        |             |                                                                                                    |                                                               |                                           |
|        | D 🌆 Ope                                                                                                    | nOffice.org |        | <b>T</b>    |                                                                                                    | Add-ons                                                       | s verwalten                               |
| •      |                                                                                                    |             |        | •           |                                                                                                    |                                                               |                                           |
| Ordne  | er: Download                                                                                                    | 1           |        |             |                                                                                                    |                                                               |                                           |
| Neuer  | n Ordner erstelle                                                                                                    |             | к (    | Abbrechen   | ок                                                                                                    | Abbrechen                                                     | Hilfe                                     |

Bereits runtergeladene Dateien sollte man anschließend noch aus dem alten Ordner in den neuen schieben, damit die Daten noch verfügbar sind. Wenn eine Chronik angelegt und Cookies gespeichert werden sollten gelöscht werden. Dazu wählt man im Einstellungsfenster den Reiter "Datenschutz".

| Einstellungen                    |                                    |           |                |                  |             | ×             |
|----------------------------------|------------------------------------|-----------|----------------|------------------|-------------|---------------|
|                                  |                                    | 页         |                | 99               |             | ÷Ö:           |
| Allgemein                        | Tabs                               | Inhalt    | Anwendungen    | Datenschutz      | Sicherheit  | Erweitert     |
| Chronik                          |                                    |           |                |                  |             |               |
| <u>Firefox wird</u>              | eine Chron                         | ik: anleg | jen            |                  | •           |               |
| Firefox v<br>und Coc<br>Sie könn | Firefox wird eine Chronik: Anlegen |           |                |                  |             |               |
| Adressleiste                     |                                    |           |                |                  |             |               |
| Chronik u                        | nd Lesezei                         | ichen 👻   | anzeigen, wenn | Adressleiste ver | wendet wird |               |
|                                  |                                    |           |                | ОК               | Abbrechen   | <u>H</u> ilfe |

Nun kann man auf den Link "kürzlich angelegte Chronik" klicken und es kommt ein neues Fenster.

| ſ | Neueste Chronik löschen                    |
|---|--------------------------------------------|
| 0 | Die letzte Stunde                          |
| 5 | ▶ D <u>e</u> tails                         |
|   | Besuchte Seiten & Download-Chronik         |
|   | 📝 Eingegebene Suchbegriffe & Formulardaten |
|   | Cookies                                    |
|   | Cache                                      |
|   | Aktive Logins                              |
|   | Website-Einstellungen                      |
| k | Jetzt löschen Abbrechen                    |

Hier kann man einstellen, was man alles löschen will und von welchem Zeitpunkt. Alternativ kann man benutzerdefinierte Chroniken anlegen und einstellen wie mit Cookies verfahren werden soll. Zu guter Letzt leert man noch den Cache in dem man in den Tab "Erweitert" wechselt und unter der Option "Offline-Speicher" auf den Button "Jetzt leeren" klickt.

| nstellungen  |                    |              |                     |                  |            |             |
|--------------|--------------------|--------------|---------------------|------------------|------------|-------------|
|              | Tabe               | 页<br>Inhalt  | Anwendungen         | Datenschutz      | Sicherheit | Enveitert   |
| Aigemein     | Tabs               | Innaic       | Anwendungen         | Datenschutz      | Sichemeit  | Erweitert   |
| Ilgemein Ne  | etzwerk (          | Jpdate Ve    | rschlüsselung       |                  |            |             |
| Verbindun    | a                  |              |                     |                  |            |             |
| Cronading    | 9                  |              |                     |                  |            |             |
| Festlegen,   | wie sich F         | irefox mit o | lem Internet verbi  | ndet             | Einst      | ellungen    |
| 000          |                    |              |                     |                  |            |             |
| -Offline-Spe | eicher             |              |                     |                  |            |             |
| Es werden    | bis zu             | 50 🚔 ME      | Speicherplatz als   | Cache verwende   | et 🧕       | etzt leeren |
|              | _                  |              |                     |                  | G          |             |
| Nachfr       | ragen, <u>w</u> ei | nn Website   | s Daten für die Ver | wendung im       | Aus        | nahmen      |
| - Offline    | e-iviodus s        | peicnern m   | nochten.            |                  |            |             |
| Folgende \   | Nebsites h         | aben Date    | n für die Verwendu  | ung im Offline-N | lodus      |             |
| gespeicher   | rt:                |              |                     |                  |            |             |
|              |                    |              |                     |                  |            |             |
|              |                    |              |                     |                  |            |             |
|              |                    |              |                     |                  | -          |             |
|              |                    |              |                     |                  | E          | ntrernen    |
|              |                    |              |                     |                  |            |             |
|              |                    |              |                     |                  |            |             |
|              |                    |              |                     |                  |            |             |
|              |                    |              |                     |                  |            |             |
|              |                    |              | _                   |                  |            |             |
|              |                    |              |                     | OK /             | Abbrechen  | Hilfe       |
|              |                    |              |                     |                  |            |             |

Den Offline-Speicher kann man in diesem Zuge auch direkt verkleinern, da im Profil nur 30 MB vorhanden sind 50 MB deutlich überzogen. Es empfiehlt sich diesen Wert auf 5 MB zu reduzieren.

Damit sollte der Firefox deutlich weniger Platz im Profil verbrauchen.

## Microsoft Internet Explorer konfigurieren

Mit dem Internet Explorer verhält es sich wie mit dem Firefox. Den Downloadordner kann man hier jedoch als User nicht umleiten, somit muss man immer von Hand die Dateien an einem anderen Ort speichern.

Genau wie beim Firefox kann man beim Internetexplorer den Cache leeren. Dazu ruft man die Internetoptionen unter "Extras" auf.

| Internetoptionen               |                                                                   | 000000                           |                                        | dun on ord     | ? 💌            |  |  |
|--------------------------------|-------------------------------------------------------------------|----------------------------------|----------------------------------------|----------------|----------------|--|--|
| Verbindunger                   | 1                                                                 | Programme                        |                                        |                | Erweitert      |  |  |
| Allgemein                      | Siche                                                             | erheit                           | Datenschut                             | z              | Inhalte        |  |  |
| Startseite<br>Geben<br>Startse | Sie pro Z<br>eiten-Reg                                            | dresse an, um<br>1 zu erstellen. |                                        |                |                |  |  |
| http:                          | //wwwh                                                            | ni.uni-pac                       | lerborn.de/                            |                | *              |  |  |
|                                | Aktuell                                                           | e Seite                          | Standardseite                          |                | eere Seite     |  |  |
| Browserverlauf                 |                                                                   |                                  |                                        |                |                |  |  |
| Löscht<br>Kennw                | temporär<br>örter und                                             | re Dateien<br>Webform            | , den Verlauf, Co<br>ularinformationen | okies, g<br>I. | gespeicherte   |  |  |
| Bro                            | wserverla                                                         | auf beim Be                      | eenden löschen                         |                |                |  |  |
|                                |                                                                   |                                  | Löschen                                | Eir            | nstellungen    |  |  |
| Suchen                         |                                                                   |                                  |                                        | _              |                |  |  |
| Andert                         | Suchstar                                                          | ndards.                          |                                        | Eir            | nstellungen    |  |  |
| Registerkarten                 |                                                                   |                                  |                                        |                |                |  |  |
| Ändert<br>Registe              | Ändert die Anzeige von Webseiten in Einstellungen Registerkarten. |                                  |                                        |                |                |  |  |
| Darstellung                    |                                                                   |                                  |                                        |                |                |  |  |
| Farben                         | Spr                                                               | achen                            | Schriftarten                           | Bar            | rrierefreiheit |  |  |
| OK Abbrechen Übernehmen        |                                                                   |                                  |                                        |                |                |  |  |

Im Reiter "Allgemein" kann man unter Browserverlauf nun die Cookies, gespeicherte Kennwörter und Webformularinformationen löschen.

| Browserverlauf löschen                                                                                                    |
|----------------------------------------------------------------------------------------------------|
| Bevorzugte Websitedaten beibehalten<br>Cookies und temporäre Internetdateien behalten, damit die<br>Einstellungen für die bevorzugten Websites bewahrt und diese schneller<br>angezeigt werden. |
| Temporäre Internetdateien<br>Kopien von Webseiten, Bildern und Mediendateien, die zur<br>schnelleren Anzeige gespeichert werden.                                                                |
| Cookies<br>Dateien, die auf dem Computer durch Websites gespeichert wurden,<br>um Einstellungen wie z. B. Anmeldeinformationen zu speichern.                                                    |
| Verlauf<br>Liste der Websites, die Sie besucht haben.                                                                                                    |
| Formulardaten<br>Gespeicherte Informationen, die Sie in Formulare eingegeben haben.                                                                                                    |
| Kennwörter<br>Gespeicherte Kennwörter, die automatisch eingegeben werden, wenn<br>Sie sich bei einer bereits besuchten Website anmelden.                                                        |
| InPrivate-Filterungsdaten<br>Gespeicherte Daten, die von der InPrivate-Filterung verwendet<br>werden, um zu ermitteln, wo Websites möglicherweise Details über<br>Ihren Besuch weitergeben.     |
| Info zum Löschen des<br>Browserverlaufs Abbrechen                                                                                                    |

Unter "Einstellungen" kann man nun den zu verwenden Speicher reduzieren. Hier sollte man als Wert 8 MB angeben, das ist der kleinste mögliche Wert.

| 2 | mporäre Internetdateien und Verlauf 📃                                                                                          |
|---|----------------------------------------------------------------------------------------------------|
|   | Temporäre Internetdateien                                                                                                    |
|   | Internet Explorer speichert Kopien von Webseiten, Bildern und<br>Medien, damit diese später schneller angezeigt werden können. |
|   | Neuere Versionen der gespeicherten Seiten suchen:                                                                              |
|   | 🔘 Bei jedem Zugriff auf die Webseite                                                                                           |
|   | Bei jedem Start von Internet Explorer                                                                                          |
|   | Automatisch                                                                                                    |
|   | 🔘 Niemals                                                                                                    |
|   | Zu verwendender Speicherplatz (8 - 1024 MB)<br>(Empfohlen: 50 - 250 MB) 50                                                     |
|   | Aktueller Ort                                                                                                    |
|   | C:\Users\drichard\AppData\Local\Temp\Temporary Internet Files\                                                                 |
|   |                                                                                                    |
|   | Ordner verschieben Objekte anzeigen Dateien anzeigen                                                                           |
|   | Verlauf                                                                                                    |
|   | Legen Sie fest, wie viele Tage die Liste besuchter Websites<br>gespeichert werden soll.                                        |
|   | Tage, die die Seiten in "Verlauf" aufbewahrt werden: 2                                                                         |
|   | OK Abbrechen                                                                                                    |

Den Pfad für die Temporären Internetdateien kann leider nur als Administrator geändert werden, somit kommt man um regelmäßiges Löschen nicht drum herum.

# **Microsoft Office**

Sämtliche Office Produkte legen Wiederherstellungsdateien im Profil ab. Dies sollte man besonders dann ändern, wenn man viel mit Office arbeitet. Hier ist es zunächst wichtig zu wissen welches Office man verwendet, da die Schritte minimal voneinander abweichen.

## Microsoft Office 2007

Ein Klick auf die Schaltfläche Office öffnet ein Menü, wo man unter dem Button Word-Optionen den Speicherort der Auslagerungsdateien ändern kann.

|                           |                              |               | Doku           |
|---------------------------|------------------------------|---------------|----------------|
|                           |                              |               |                |
| Neu                       | Zuletzt verwendete Dokumente |               |                |
|                           |                              |               | -12            |
| Diffnen                   |                              |               | -( <b>I</b> I  |
|                           |                              |               | -[7            |
| Speichern                 |                              |               | -[=]           |
|                           |                              |               | -)II           |
| Speichern <u>u</u> nter 🕨 |                              |               |                |
|                           |                              |               |                |
| Drucken +                 |                              |               |                |
|                           |                              |               | -14            |
| ✓ Vorbereiten ►           |                              |               | -[2]           |
|                           |                              |               |                |
| Senden 🕨                  |                              |               |                |
|                           |                              |               |                |
| Veröffentlichen 🕨         |                              |               |                |
|                           |                              |               |                |
| S <u>c</u> hließen        |                              |               |                |
|                           |                              |               |                |
|                           |                              | Word-Optionen | X Word beenden |

Unter dem Punkt Speichern kann man nun den Speicherort der

Wiederherstellungsdateien angeben, oder einstellen, dass eine solche Datei nicht angelegt werden soll.

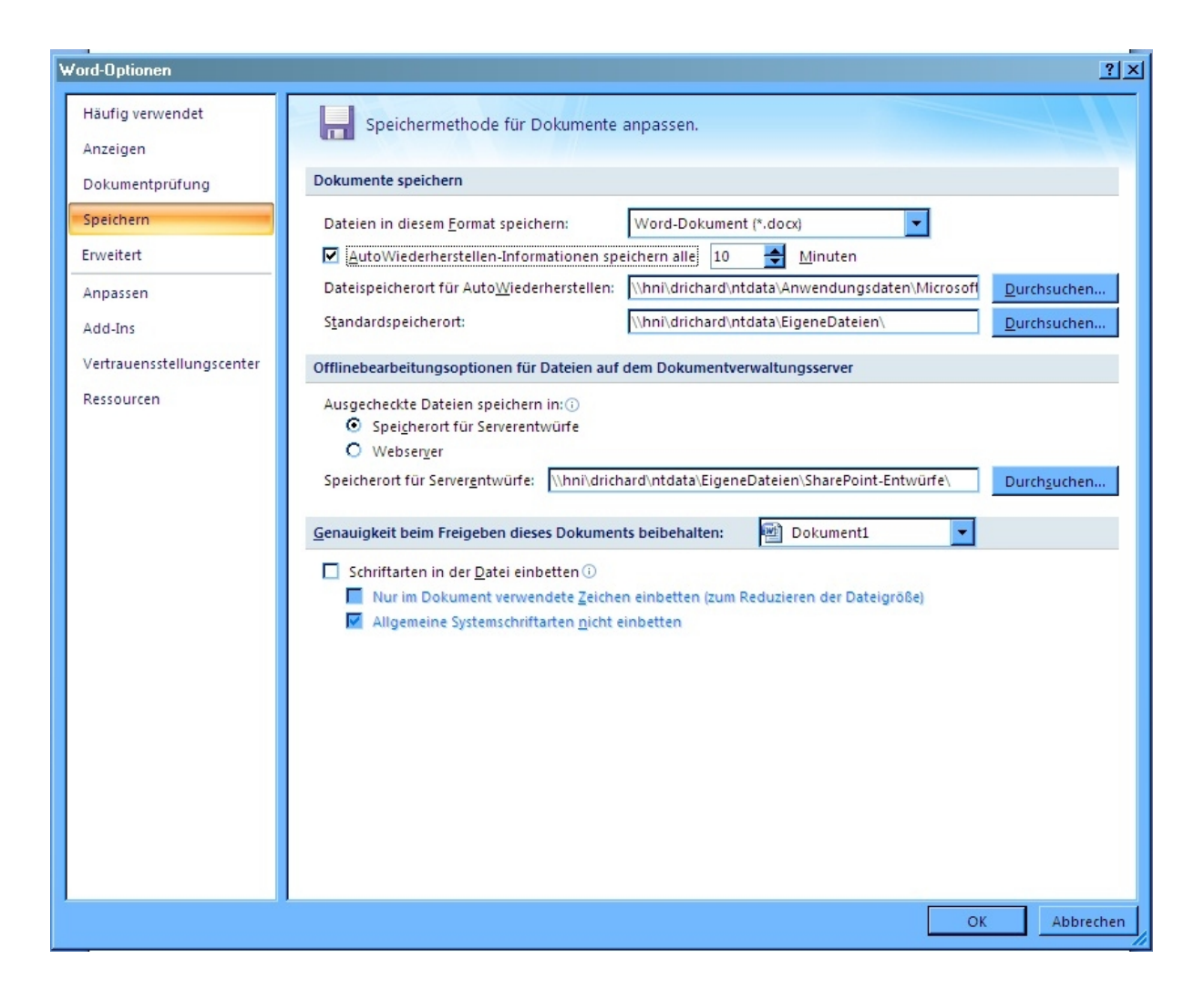

Microsoft Office 2010

Unter Microsoft Office 2010 kann man genauso vorgehen wie unter 2007, jedoch findet man die entsprechenden Buttons an anderer Stelle.

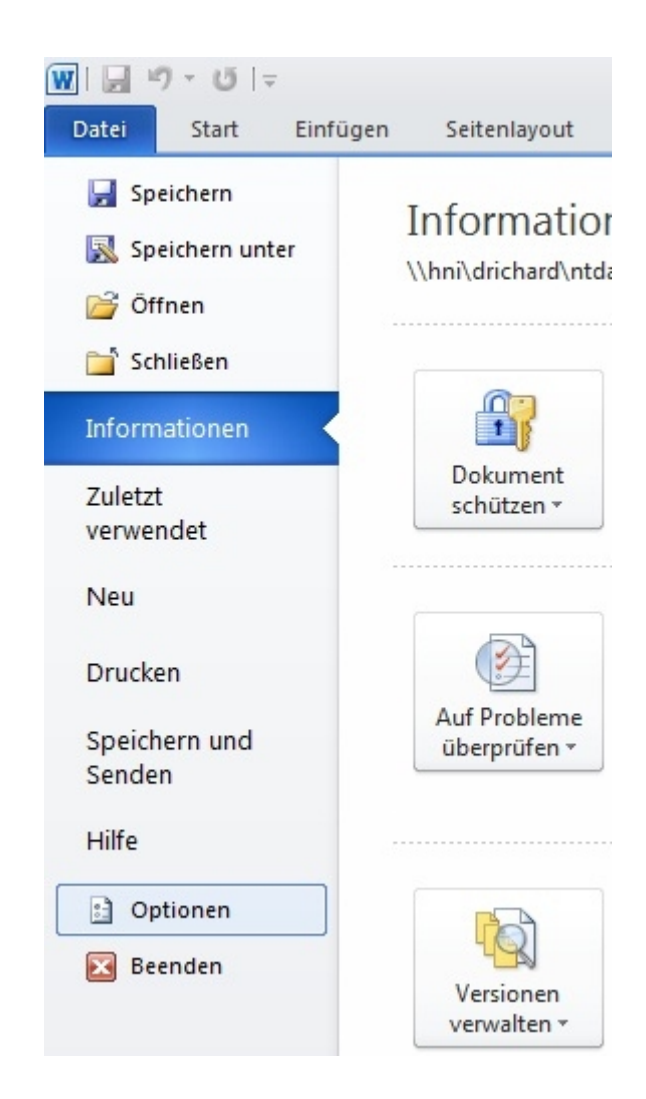

Bei Office 2010 findet man die Optionen unter Datei -> Optionen. Anschließend öffnet sich ein Fenster ähnlich zu dem von 2007.

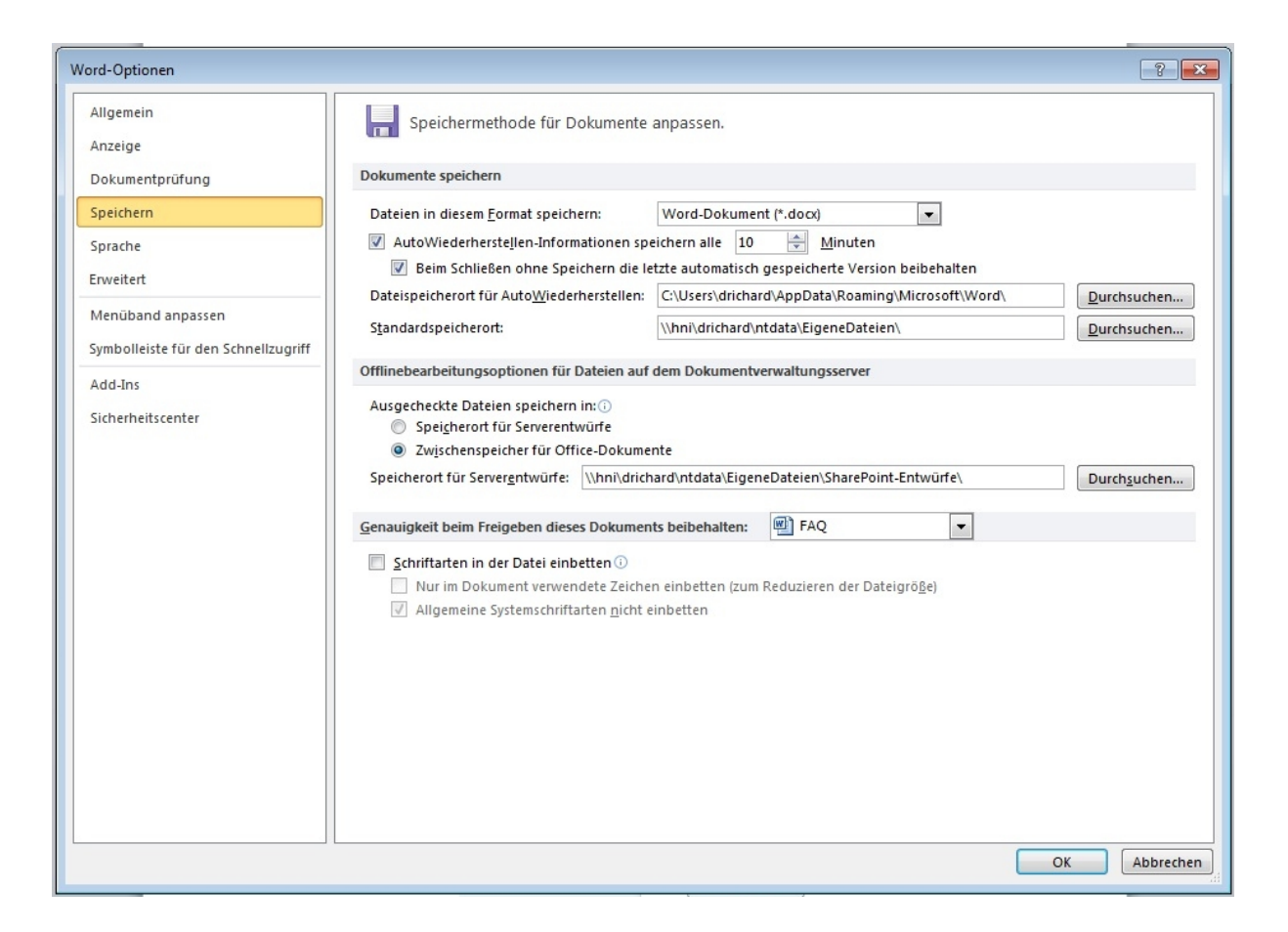

Hier kann nun wieder der Pfad umgelegt werden, auf die lokale Platte oder in das eigene Homeverzeichnis.